# Eduroam Windows 7 İşletim Sistemi Ayarları

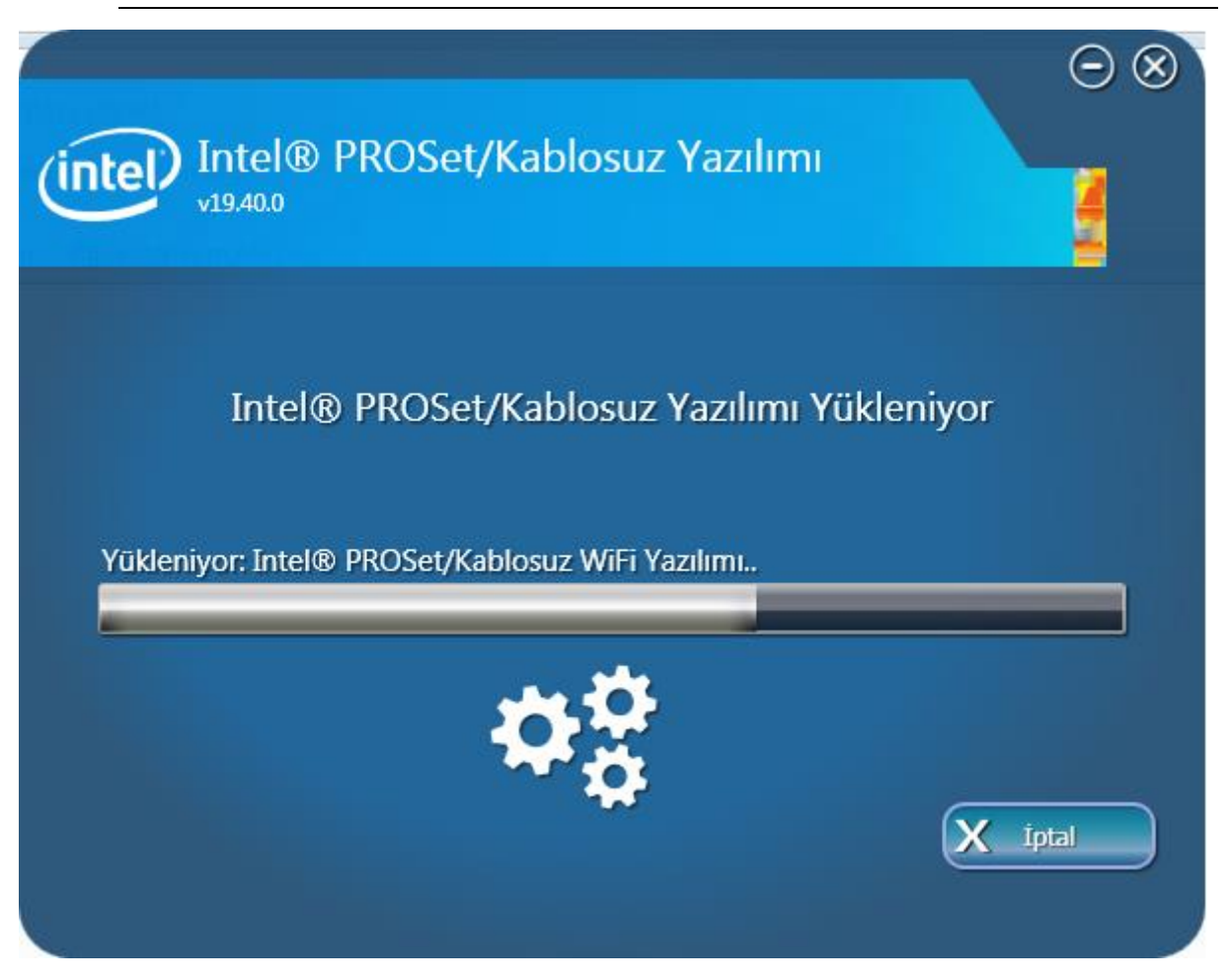

#### 1. Adım

32-bit için: Wireless 19.40.0 PROSet32 Win7.zip

64-bit için: Wireless\_19.40.0\_PROSet64\_Win7.zip

Bilgisayarınızın işletim sistemi özelliğine göre yukarıda verilen programları indiriniz. Daha sonra programı yönetici olarak çalıştırınız.

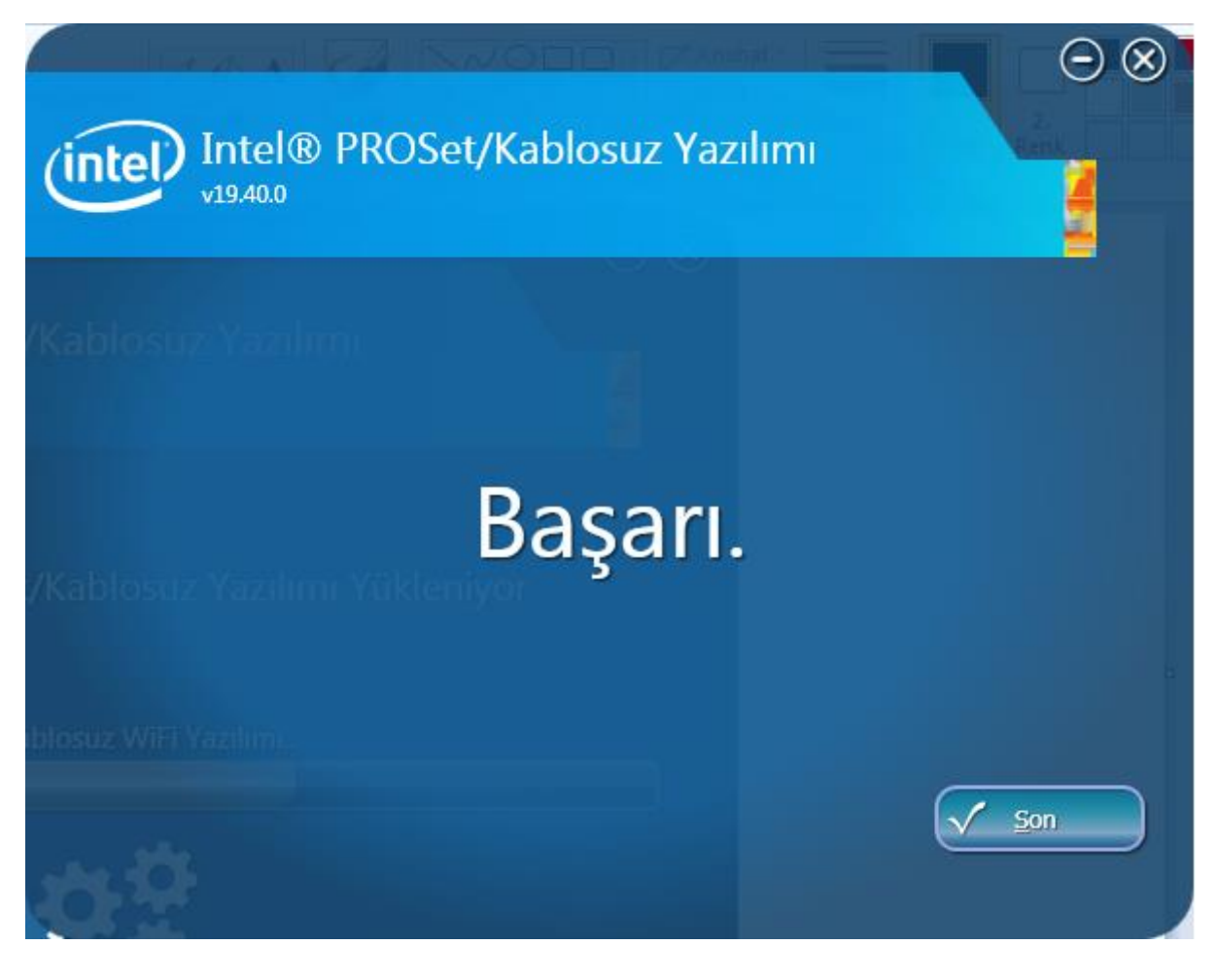

Ekranda görüldüğü gibi programın kurulumunu başarılı bir şekilde gerçekleştirerek, "**Son**" butonuna tıklayınız.

Daha sonra bilgisayarınız sağ alt köşesinde bulunana "**Wi-Fi**" sembolüne sağ tıklayarak, "**Ağ ve Paylaşım Merkezi**" açınız. 4. adımda açılan pencere görülmektedir.

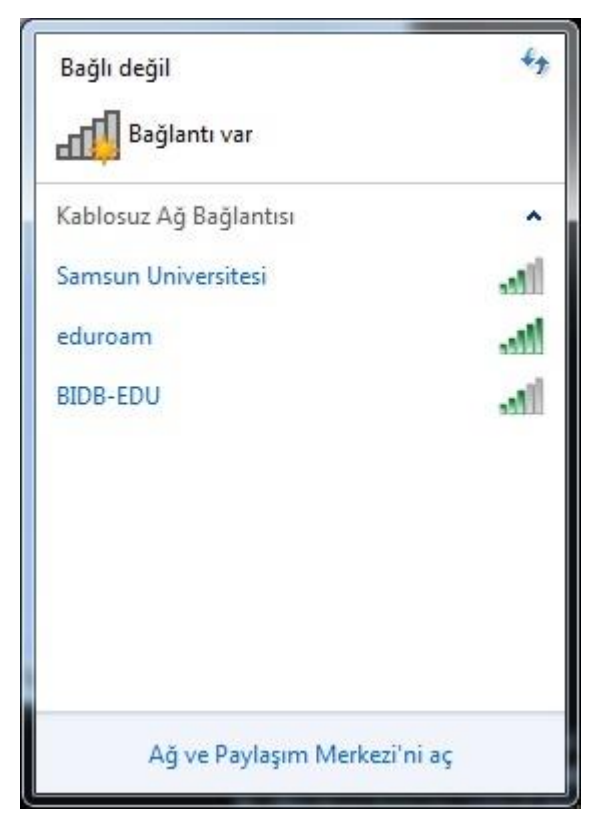

#### 4. adımda "Kablosuz Ağları Yönet" menüsüne tıklayınız.

| Venetim Masasi                                                            | Ag ve rauernet      Ag ve Paylaşım Merkezi                                                                                                    | Deneum Masasinaa Ara                                                         |
|---------------------------------------------------------------------------|----------------------------------------------------------------------------------------------------|------------------------------------------------------------------------------|
| Denetim Masası Giriş                                                      | Temel ağ bilgilerinizi görüntüleyin ve bağlantılarınızı k                                                                                                    | turun                                                                        |
| Kablosuz ağları yönet                                                     | 🔊 —¥— 🎱                                                                                                    | Tüm haritayı göster                                                          |
| Bağdaştırıcı ayarlarını değiştirin                                        | PIDP Internet                                                                                                    |                                                                              |
| Gelişmiş paylaşım ayarlarını<br>değistirin                                | (Bu bilgisayar)                                                                                                    |                                                                              |
|                                                                           | Etkin ağlarınızı görüntüleyin                                                                                                    | Bir ağa bağları                                                              |
|                                                                           | Şu an hiçbir ağa bağlı değilsiniz.                                                                                                    | •                                                                            |
|                                                                           | Ağ ayarlarınızı değiştirin                                                                                                    |                                                                              |
|                                                                           | 🔩 Yeni bağlantı veya ağ kurun                                                                                                    |                                                                              |
|                                                                           | Kablosuz, geniş bant, çevirmeli, geçici veya VPN bağlantısı ku<br>noktası ayarlayın.                                                                                                    | urun ya da bir yönlendirici ya da erişim                                     |
|                                                                           | 📲 Bir ağa bağlanın                                                                                                    |                                                                              |
|                                                                           | 3                                                                                                    |                                                                              |
|                                                                           | Kablosuz, kablolu, çevirmeli veya VPN ağ bağlantısı kurun ve                                                                                                    | ya yeniden bağlanın.                                                         |
|                                                                           | Kablosuz, kablolu, çevirmeli veya VPN ağ bağlantısı kurun ve                                                                                                    | ya yeniden bağlanın.                                                         |
|                                                                           | Kablosuz, kablolu, çevirmeli veya VPN ağ bağlantısı kurun ve<br>Ev grubu ve paylaşım seçeneklerini seçin<br>Ağdaki diğer bilgisayarlarda bulunan dosya ve yazıcılara erişi                                                                                                    | ya yeniden bağlanın.<br>n veya paylaşım ayarlarını değiştirin.               |
|                                                                           | Kablosuz, kablolu, çevirmeli veya VPN ağ bağlantısı kurun ve<br>Ev grubu ve paylaşım seçeneklerini seçin<br>Ağdaki diğer bilgisayarlarda bulunan dosya ve yazıcılara erişi<br>Sorunları giderin                                                                                                    | ya yeniden bağlanın.<br>n veya paylaşım ayarlarını değiştirin.               |
| Ayrıca bkz.                                                               | Kablosuz, kablolu, çevirmeli veya VPN ağ bağlantısı kurun ve         Kablosuz, kablolu, çevirmeli veya VPN ağ bağlantısı kurun ve         Kablosuz, kablolu, çevirmeli veya VPN ağ bağlantısı kurun ve         Ağdaki diğer bilgisayarlarda bulunan dosya ve yazıcılara erişi         Sorunları giderin         Ağ sorunlarını tanılayın ve onarın veya sorun giderme bilgiler | ya yeniden bağlanın.<br>n veya paylaşım ayarlarını değiştirin.<br>ri edinin. |
| Ayrıca bkz.<br>Ev Grubu                                                   | Kablosuz, kablolu, çevirmeli veya VPN ağ bağlantısı kurun ve         Kablosuz, kablolu, çevirmeli veya VPN ağ bağlantısı kurun ve         Kablosuz, kablolu, çevirmeli veya VPN ağ bağlantısı kurun ve         Ağdaki diğer bilgisayarlarda bulunan dosya ve yazıcılara erişi         Sorunları giderin         Ağ sorunlarını tanılayın ve onarın veya sorun giderme bilgiler | ya yeniden bağlanın.<br>n veya paylaşım ayarlarını değiştirin.<br>ri edinin. |
| Ayrıca bkz.<br>Ev Grubu<br>İntel® PROSet/Kablosuz                         | Kablosuz, kablolu, çevirmeli veya VPN ağ bağlantısı kurun ve<br>Ev grubu ve paylaşım seçeneklerini seçin<br>Ağdaki diğer bilgisayarlarda bulunan dosya ve yazıcılara erişi<br>Sorunları giderin<br>Ağ sorunlarını tanılayın ve onarın veya sorun giderme bilgiler                                                                                                    | ya yeniden bağlanın.<br>n veya paylaşım ayarlarını değiştirin.<br>ri edinin. |
| Ayrıca bkz.<br>Ev Grubu<br>Intel® PROSet/Kablosuz<br>Internet Seçenekleri | Kablosuz, kablolu, çevirmeli veya VPN ağ bağlantısı kurun ve         Ev grubu ve paylaşım seçeneklerini seçin         Ağdaki diğer bilgisayarlarda bulunan dosya ve yazıcılara erişi         Sorunları giderin         Ağ sorunlarını tanılayın ve onarın veya sorun giderme bilgiler                                                                                          | ya yeniden bağlanın.<br>n veya paylaşım ayarlarını değiştirin.<br>ri edinin. |

Bu adımda, "**eduroam**" bağlantısı kablosuz ağ listesinde bulunuyorsa, "**eduroam**" bağlantısını kaldırınız. Daha sonra üst menüde bulunan **Ekle** butonuna tıklayınız.

| CKab<br>Wind | <mark>☞ ∰ ▶</mark> Denetim Ma<br>Dlosuz Ağ Bağlan<br>ows bu ağlara aşağıda | ısası ► Ağ ve Iı<br>tısı) kullanar<br>ı listelenen sırad | nternet 🔸 Kablosuz Ağları Yönet<br>n kablosuz ağları yönet<br>a bağlanmaya çalışır. | ✓ 4y Ara: Kai             | blosuz Ağları Yönet  |
|--------------|----------------------------------------------------------------------------|----------------------------------------------------------|-------------------------------------------------------------------------------------|---------------------------|----------------------|
| Ekle B       | ağdaştırıcı özellikleri                                                    | Profil türleri                                           | Ağ ve Paylaşım Merkezi                                                              |                           | 6                    |
|              | Samsun Universitesi                                                        | Güvenl                                                   | ik: WPA2-Kişisel                                                                    | Tür: Desteklenen herhangi | Otomatik olarak bağl |
| lur.         | 1 õğe                                                                      |                                                          |                                                                                     |                           |                      |

Ekle butonuna tıkladıktan sonra açılan pencereden "El İle Ağ Profili Oluştur" butonuna tıklayınız.

| ناله. Kablosuz ağa el ile bağlan                                                                                                    |       |
|----------------------------------------------------------------------------------------------------|-------|
| Ağı nasıl eklemek istiyorsunuz?                                                                                                    |       |
| El ile ağ profili oluştur<br>Bu özellik yeni bir ağ profili oluşturur veya varolan bir ağı bulup ağın profilini<br>bilgisayarınıza kaydeder. Ağ adını (SSID) ve güvenlik anahtarını (varsa) bilmeniz<br>gerekir. |       |
| Geçici ağ oluştur<br>Bu komut, dosyaları veya Internet bağlantısını paylaşmak için geçici bir ağ<br>oluşturur                                                                                                    |       |
|                                                                                                    | İptal |

"Kablosuz Ağa El İle Bağlan" penceresinde;

Ağ Adı : "eduroam" yazınız.

Güvenlik Türü: "**WPA2-Kuruluş**" seçiniz. Şifreleme Türü: "**AES**" olarak seçiniz. Daha sonra "**İleri"** Butonuna tıklayınız.

|                            |                                                                   | - • × |
|----------------------------|-------------------------------------------------------------------|-------|
| 🚱 📶 Kablosuz ağa el ile ba | ğlan                                                              |       |
| Eklemek istediğiniz        | kablosuz ağın bilgilerini girin                                   |       |
| Ağ adı:                    | eduroam                                                           |       |
| Güvenlik türü:             | WPA2-Kuruluş 🔹                                                    |       |
| Şifreleme türü:            | AES -                                                             |       |
| Güvenlik Anahtarı:         | Karakterleri gizle                                                |       |
| 📝 Bu bağlantıyı otom       | atik olarak başlat                                                |       |
| 🔲 Ağ yayın yapmıyor        | olsa bile bağlan                                                  |       |
| Uyarı: Bu seçeneği         | belirlerseniz, bilgisayarınızın gizliliği risk altında kalabilir. |       |
|                            |                                                                   |       |
|                            |                                                                   |       |
|                            | İleri                                                             | İptal |

Gelen pencereden "Bağlantı Ayarlarını Değiştir" butonuna tıklayınız.

| 🕜 💷 Kabl | osuz ağa el ile bağlan                                                                   |       |
|----------|------------------------------------------------------------------------------------------|-------|
| eduro    | am başarıyla eklendi                                                                     |       |
| •        | Bağlantı ayarlarını değiştir<br>Ayarları değiştirebilmem için bağlantı özelliklerini aç. |       |
|          |                                                                                          | Kapat |

Güvenlik sekmesinde bulunan, Ağ kimlik doğrulama yönteminde "Intel: EAP-TTLS" seçiniz ve "Ayarlara" tıklayınız.

| Gazi_Ogrenci Kablosuz Ağ Özellikleri                                    |                                            | ×  |
|-------------------------------------------------------------------------|--------------------------------------------|----|
| Bağlantı Güvenlik                                                       |                                            |    |
|                                                                         |                                            |    |
| Güvenlik türü:                                                          | WPA2-Kuruluş 🔹                             |    |
| Şifreleme türü:                                                         | AES 🔻                                      |    |
|                                                                         |                                            |    |
|                                                                         |                                            |    |
| Ağ kimlik doğrulama yönt                                                | temi seçin:                                |    |
| Microsoft: Korumalı EAP                                                 | (PEAP)  Ayarlar                            |    |
| Microsoft: Akıllı Kart vey<br>Microsoft: Korumalı EAP<br>Intel: EAP-SIM | va diğer sertifika<br>(PEAP) k bilgilerimi |    |
| Intel: EAP-TTLS<br>Intel: EAP-AKA                                       |                                            |    |
|                                                                         |                                            |    |
|                                                                         |                                            |    |
| Gelişmiş ayarlar                                                        | ]                                          |    |
|                                                                         | ,                                          |    |
|                                                                         |                                            |    |
|                                                                         |                                            |    |
|                                                                         |                                            |    |
|                                                                         | Tamam İpt                                  | al |

Kimlik Doğrulama İletişim Kuralı : "PAP"

Kullanıcı Kimlik Bilgileri : "Aşağıdakileri kullan"

Kullanıcı adı : Samsun Üniversitesi kurumsal e-posta adresini (@samsun.edu.tr eklenerek) yazınız. Parola için ise e-posta adresinizi şifresini yazınız. Gezici Kimlik : **"anonymous@samsun.edu.tr"** yazınız.

Daha sonra "**ileri**" butonuna tıklayınız.

| venlik Ayarları                   |             |                  |       |
|-----------------------------------|-------------|------------------|-------|
| (intel)                           |             |                  |       |
|                                   |             |                  |       |
| Adım 1 / 2:TTLS Kullanıcı         |             |                  |       |
| Kimlik Doğrulama İletişim Kuralı: | PAP         |                  | •     |
| Kullanıcı Kimlik Bilgileri:       | Aşağıdakile | eri kullan       | •     |
| Kullanıcı Adı:                    | kulla       | nıcıadı@samsun.e | du.tr |
| Etki Alanı:                       |             |                  |       |
| Parola:                           | *****       | ***              |       |
| Parolayı Doğrula:                 | *****       | ****             |       |
| Gezici Kimlik:                    | onymous@s   | samsun.edu.tr    |       |
| uula la ser la la                 | İləri xx    | Treese           | İntal |

Gelen pencereden "**Sunucu Sertifikasını doğrula"** seçeneği ✓ var ise, ekranda görüldüğü gibi ✓ işaretini kaldırınız. Daha sonra "Tamam" butonuna basınız.

| Güvenlik Ayarları                                                                                                    |
|----------------------------------------------------------------------------------------------------|
| (intel)                                                                                                    |
| Adım 2 / 2 : TTLS Sunucusu<br>Sunucu Sertifikasını Doğrula<br>Sertifikayı Veren:<br>Herhangi bir Güvenilir CA                                                                                                    |
| <ul> <li>Sunucu ya da Sertifika Adı Belirtin</li> <li>Sunucu ya da Sertifika Adı:</li> <li>Sunucu adı belirtilen girişe tam olarak uymalıdır</li> <li>Etki alanı adının son bölümü, belirtilen giriş <u>o</u>lmalıdır</li> </ul> |
| Yardım? << <u>G</u> eri İleri >> Tamam İptal                                                                                                    |

Eğer antivirüs programınız sorun çıkarmıyorsa Windows 7 işletim sisteminiz 30 sn içinde "eduroam" bağlantısını kullanarak internete bağlanacaktır.

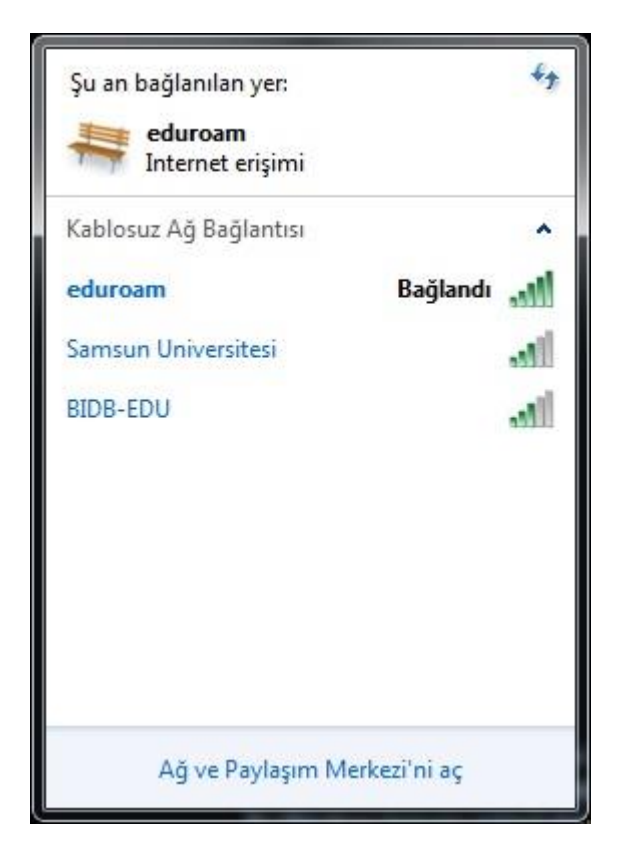

NOT:Bağlantı ile ilgili herhangi bir sorun yaşarsanız eduroam@samsun.edu.tr adresine iletebilirsiniz.